## How to Sign in to Frontline Products:

# <u>OPTION # 1: If you are logged into your Mahopac Google Chrome Account, you are automatically logged into AESOP/FRONTLINE:</u>

## Sign in to Chrome using your Mahopac Google Account Credentials

- a. Click on your Google waffle
- b. Scroll down until you see the Frontline icon and click on it
- c. You will be redirected to the Frontline launchpad

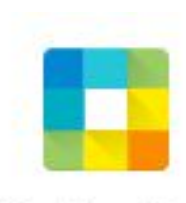

Frontline Ed...

| Frontline<br>education.                                  |
|----------------------------------------------------------|
| Mahopac Central School District<br>Select an Application |
| 504 formerly 504 Direct                                  |
| Absence Management formerly Aesop                        |
| IEP formerly IEP Direct                                  |
| Medicaid formerly Medicaid Direct                        |
| Professional Growth formerly MLP PDMS and MLP OASYS      |

d. From the launchpad, select the desired Frontline application product and you will be automatically logged in

#### How to Sign in to Frontline Products:

#### **OPTION # 2:**

#### Login Using the Telephone:

- a. Dial 1-800-942-3767
- b. Enter your ID # this will be your 10 digit phone number
- c. Enter your PIN # this will be the last 4 digits of your SSN
- d. Follow the automated instructions to Create an Absence